# WEB カタログ操作説明

## メニューアイコンについて

WEBカタログ下部のメニューバーには、いろいろな方法でご覧いただける機能があります。

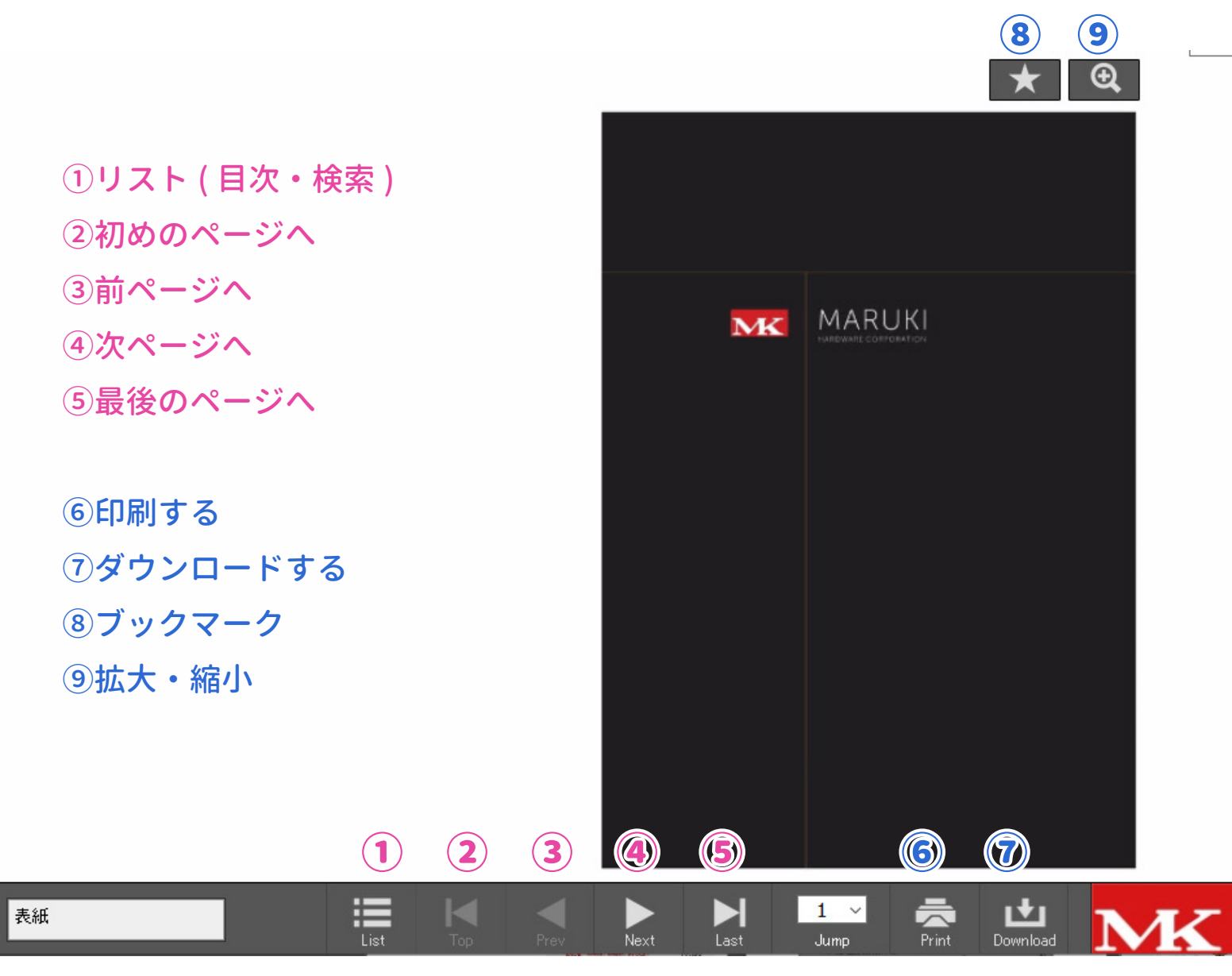

※丸喜ロゴを押すと サイトトップに飛びます。

 $\mathbf{M}$ 

スマートフォンからは、シングルタップでメニューを表示できます。 ※スマートフォン画面では⑥印刷、⑧ブックマーク機能はありませんのでご了承ください。

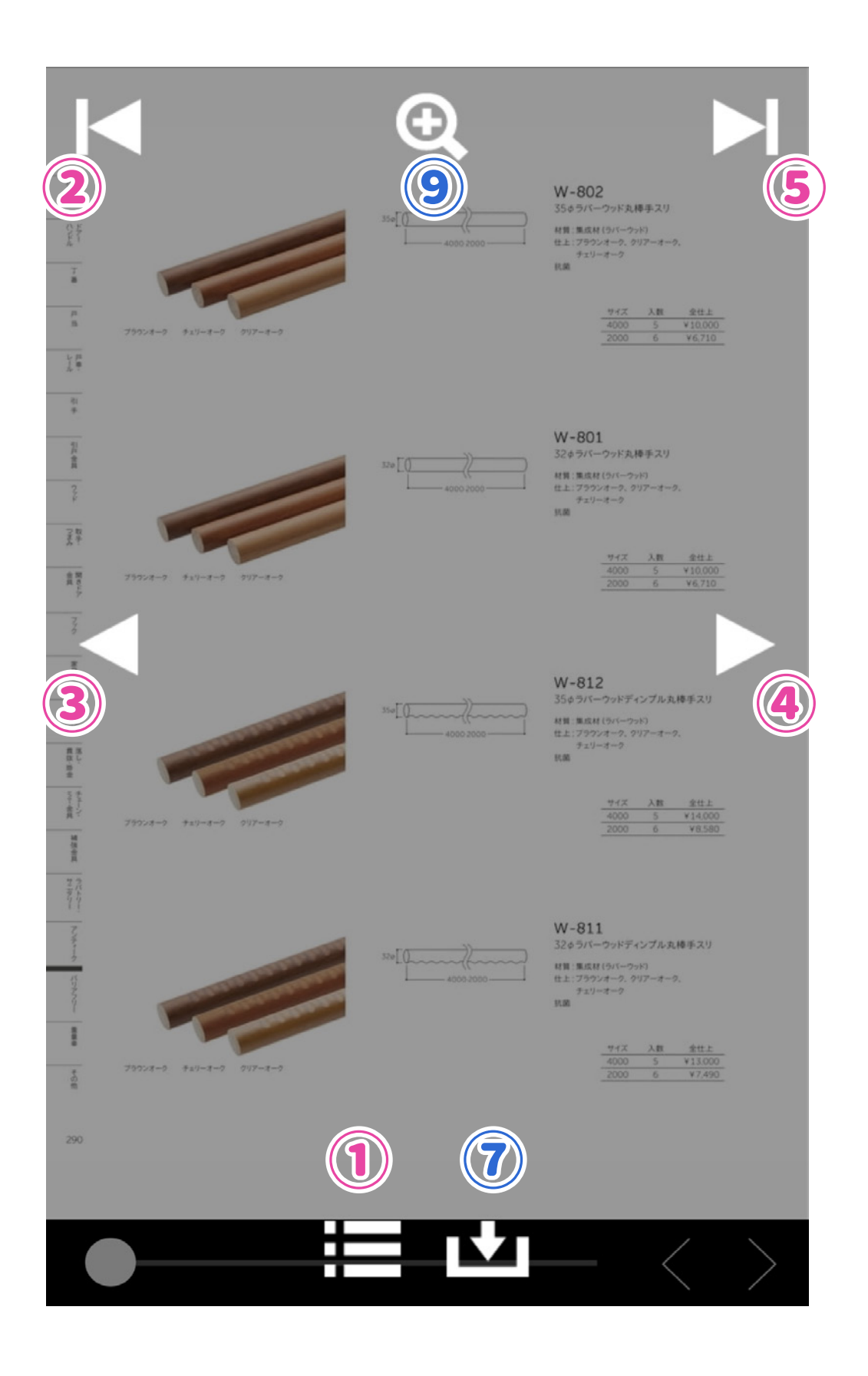

#### ページのめくり方

WEBカタログのページ送りについては3つの方法があります。

- ・下部メニューバーのアイコン (②~⑤) をクリックして送る。
- ・カタログの端をクリック、またはドラッグする。
- ・キーボードの十字キー (← →) で送る。

お好みの方法でご覧ください。

(スマートフォンでは<>ボタンをタップ、または横にフリックすることでご覧いただけます。)

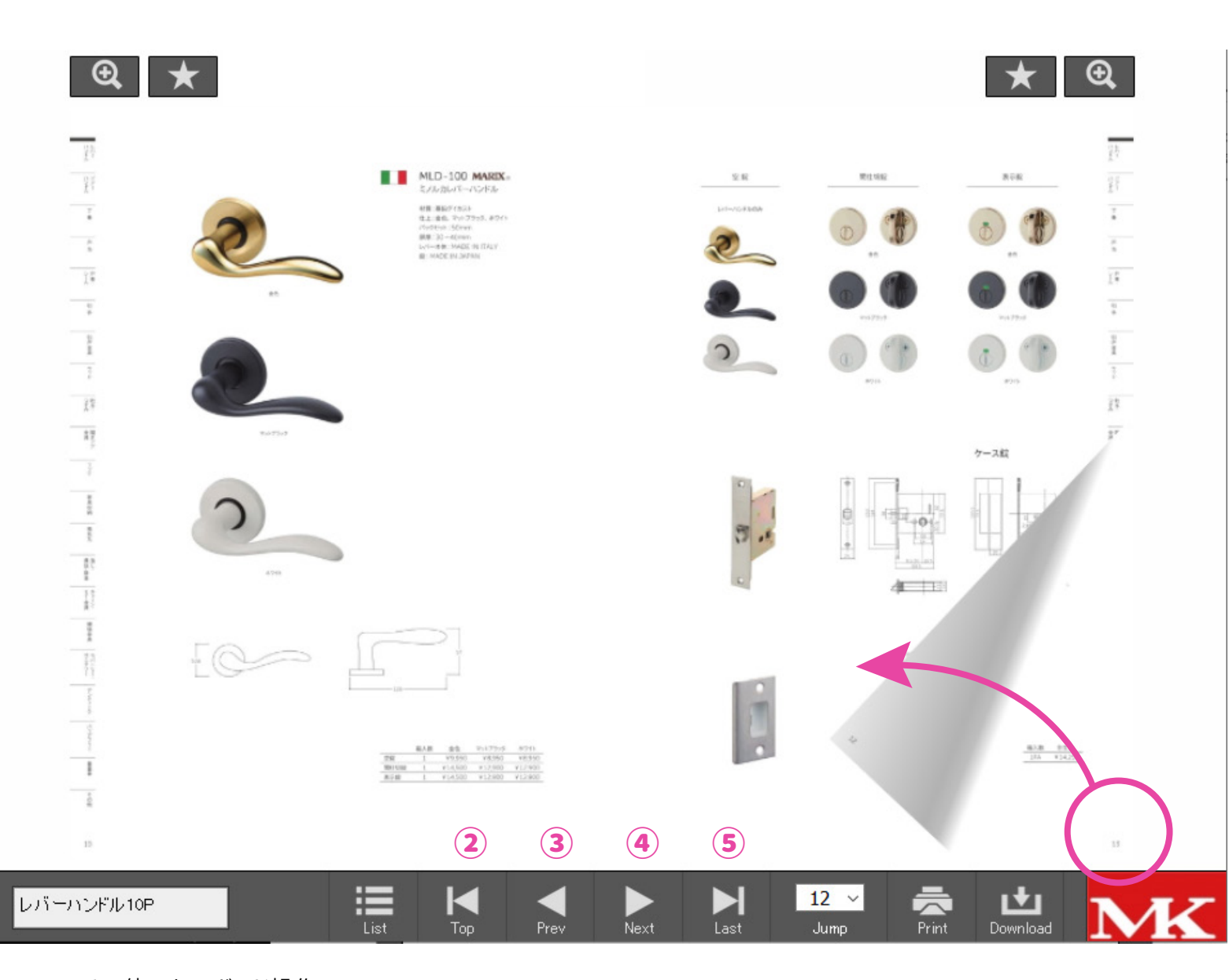

その他のキーボード操作

スペース:次のページ Ctrl + <: 最も左のページ Ctrl + >: 最も右のページ L:ページリスト 商品ジャンルをクリックすると各商品ジャンル先頭ページにジャンプし、フォトインデックスの商品写真を クリックすると、掲載ページにジャンプ出来ます。

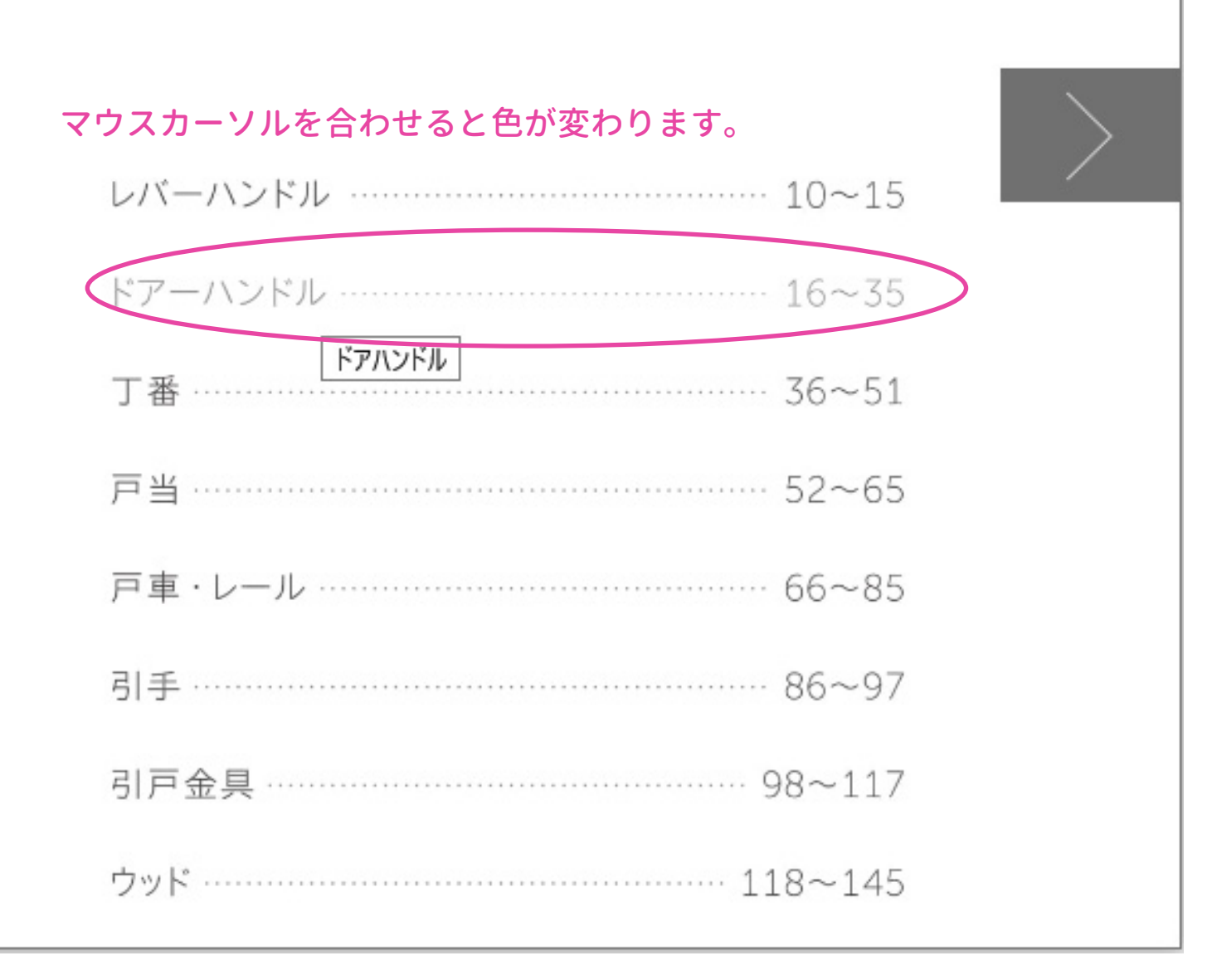

右クリックまたは画面右上の虫眼鏡アイコン(⑨)をクリックすると拡大表示されます。また、マウスの ホイールを回転させるか拡大画面左上のバーを調節することでお好みの大きさに拡大縮小が可能です。 拡大画面で表示場所を移動させるにはクリックしたままマウスを動かしてください。

画面を終了するにはもう一度右クリックするか、右上の [Back] をクリックします。

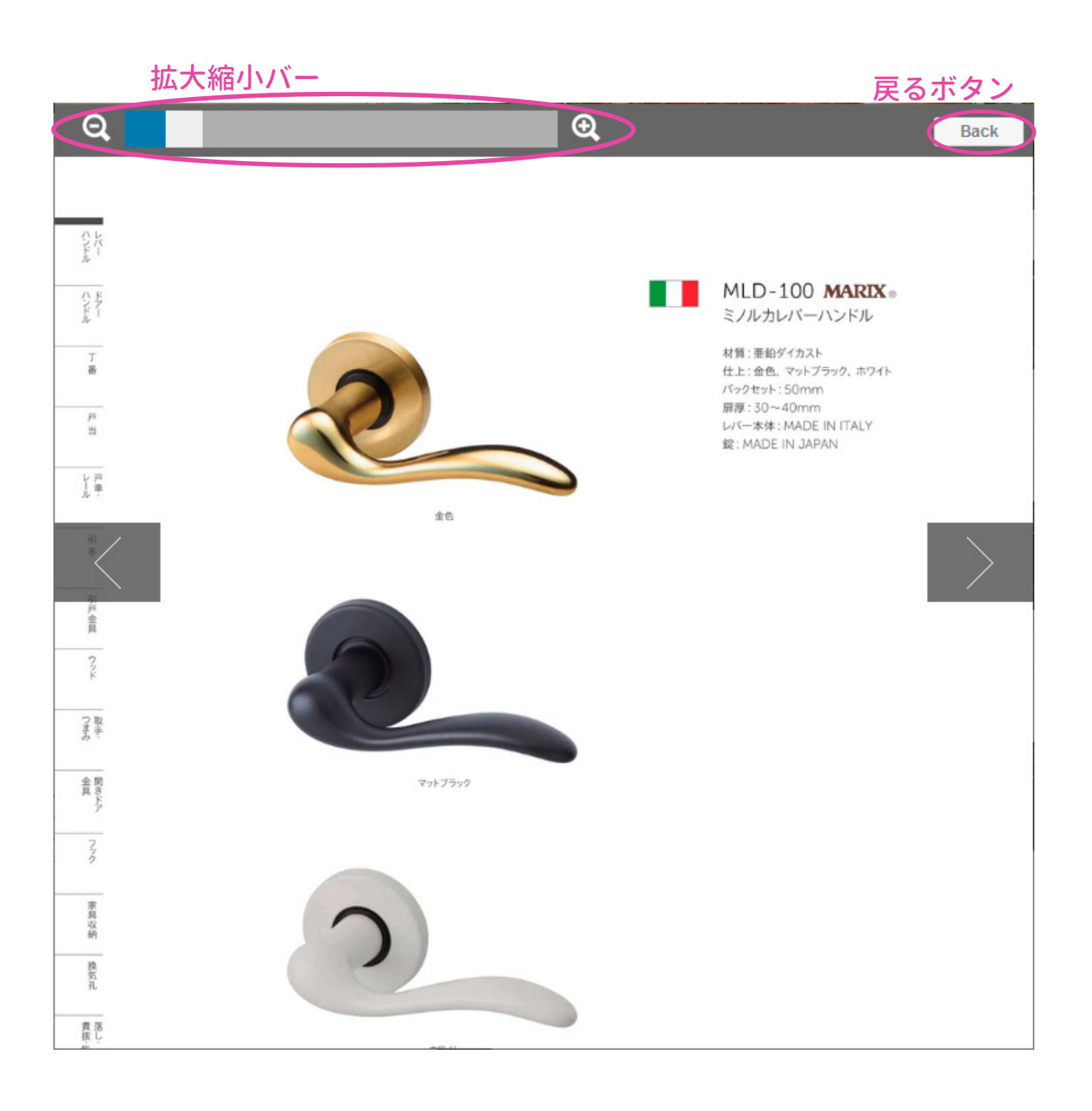

#### 目次の見方・検索方法

下部メニューバーよりリスト (①) のアイコンをクリックします。 クリックするとポップアップ画面で目次が表示されます。 (左端のボタン【thumbnail】【list】で目次の文字表記か画像表示かを選択できます)

検索は右端の検索バーに品番・品名・商品ジャンル等のキーワードを入力し、虫めがねアイコンをクリック すると目次が絞られます。

※品番検索は、-〈ハイフン〉を含め、すべて半角で、大文字、小文字を正しく検索してください。 (スマートフォンでは目次は画像表示のみ対応しています。また、検索機能は対応しておりませんのでご了 承ください。)

目次を終了するには検索バー上の [Back] をクリックします。

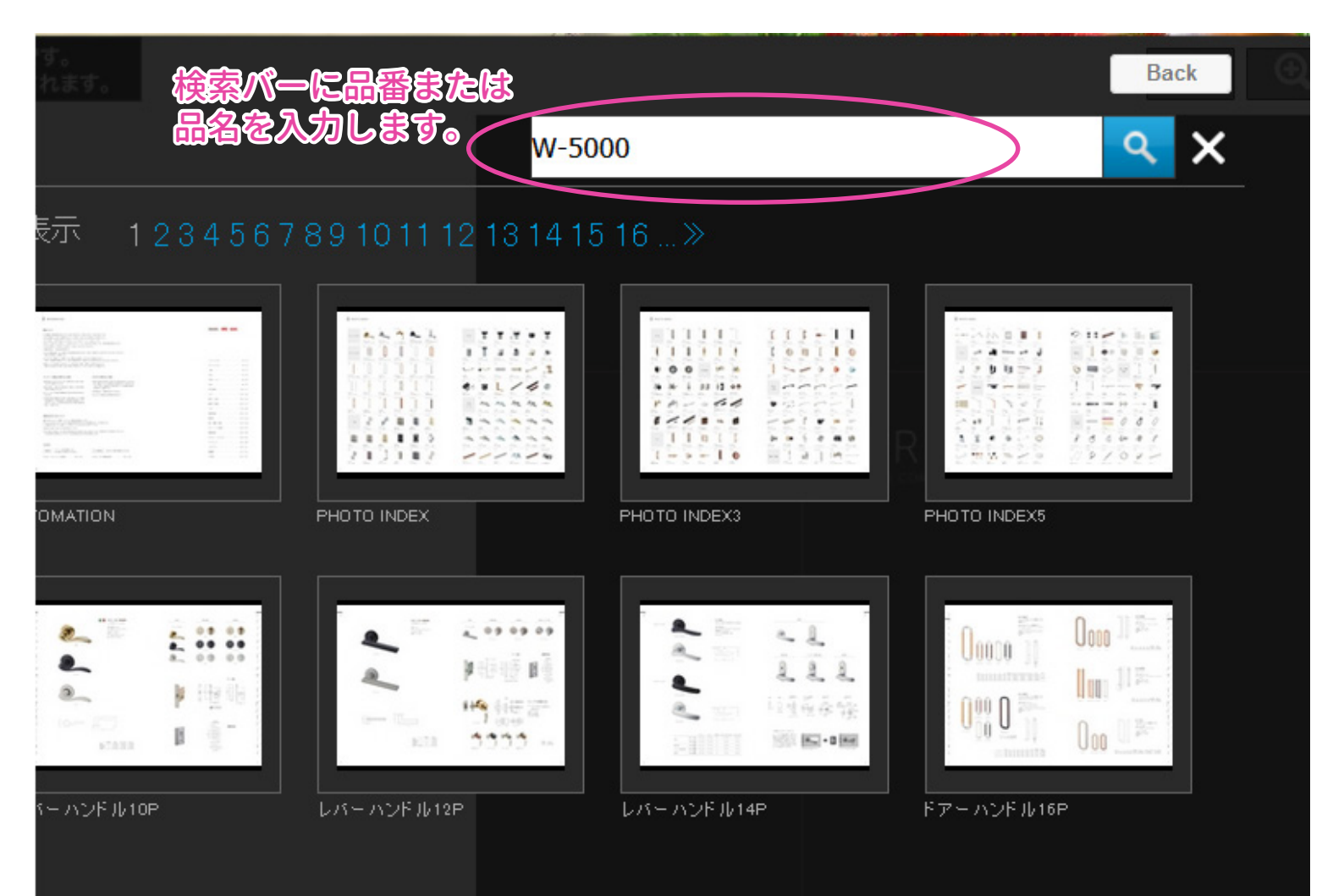

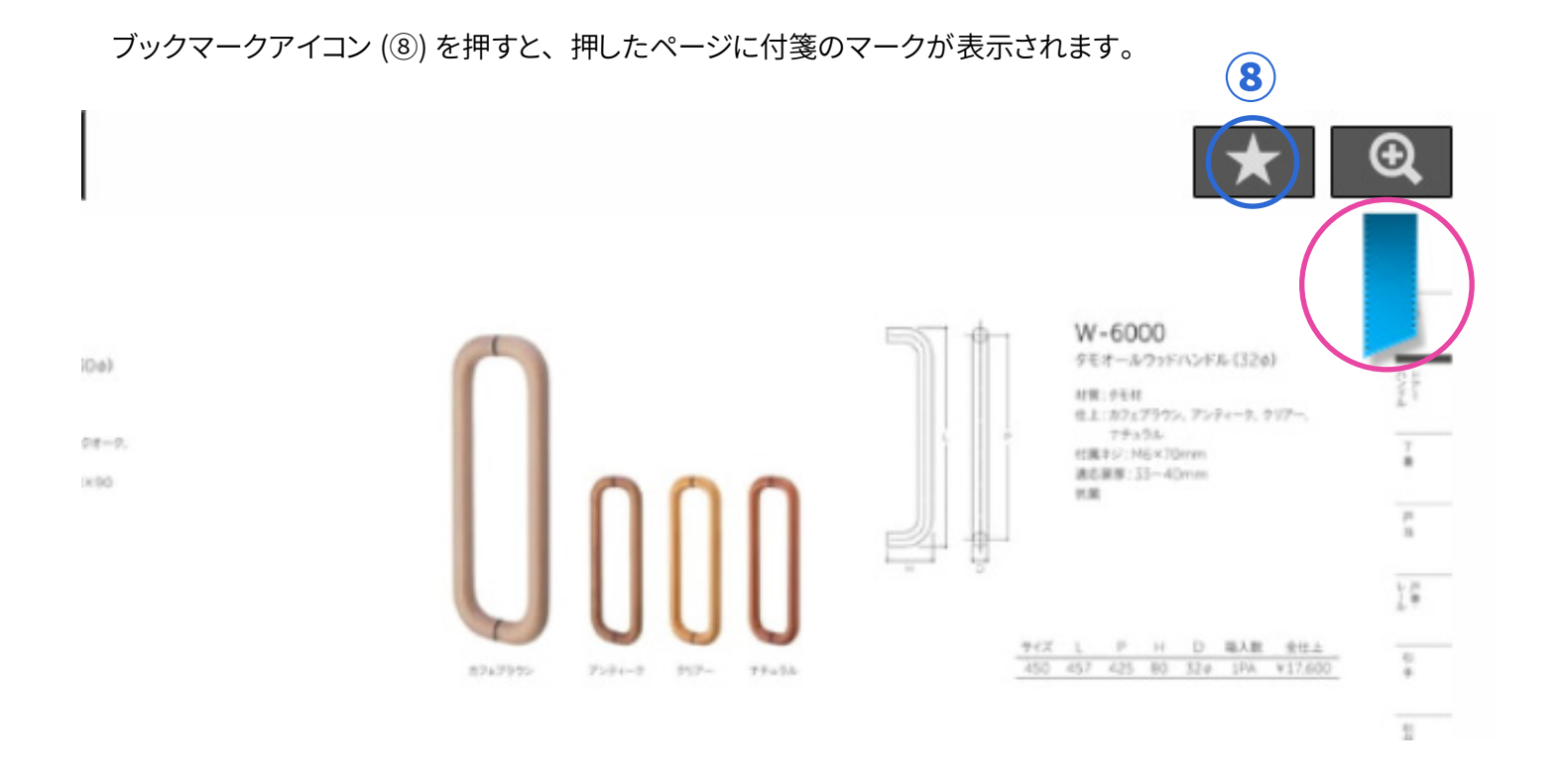

このマークはリスト(①)にも反映されますので、簡単に付箋を付けたページを見つけることが可能です。

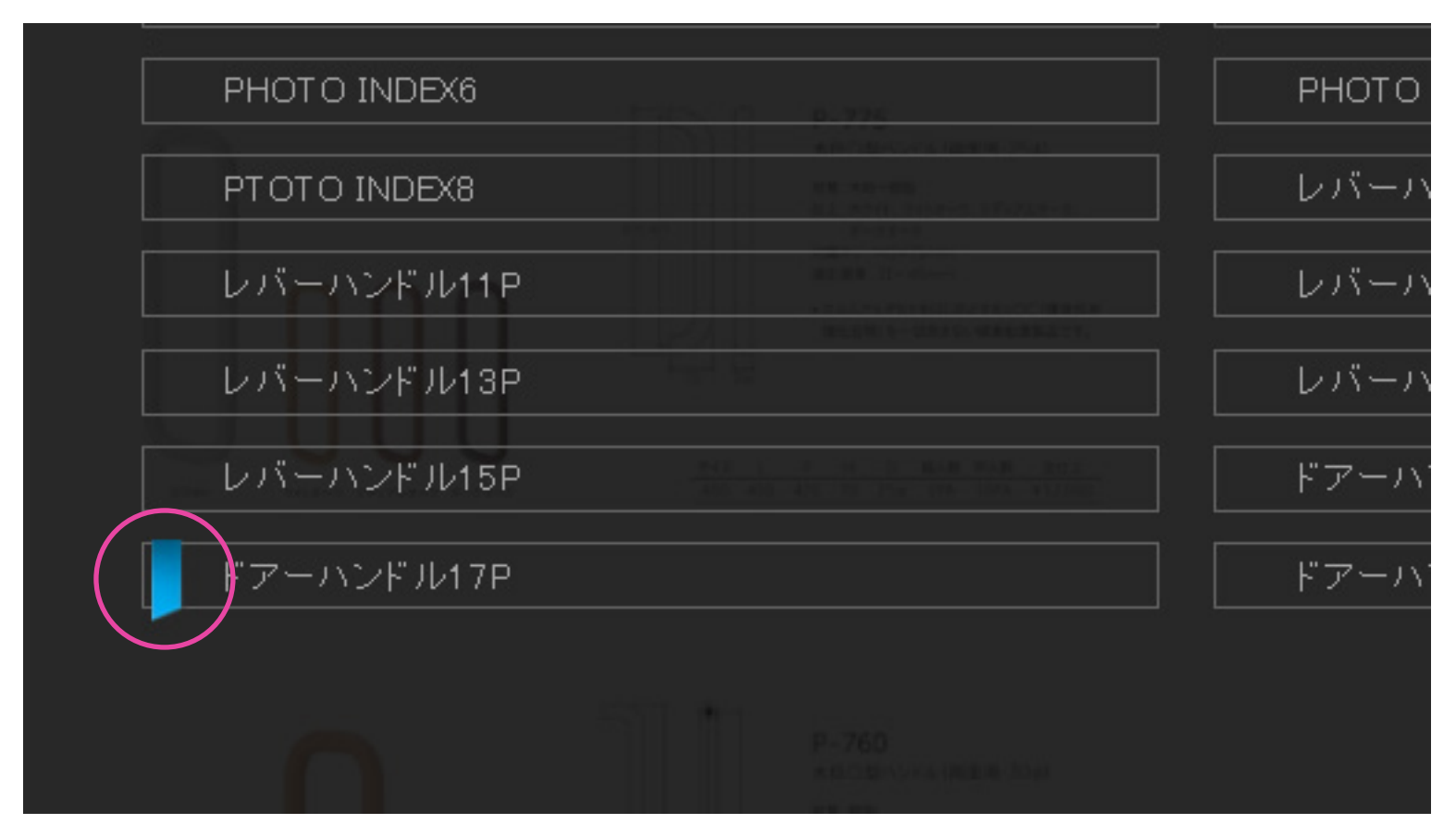

### 印刷の仕方

印刷の仕方は左ページのみ、右ページのみ、両ページの3通りがあります。

印刷アイコン (⑥) またはキーボード [P] を押すとポップアップ画面が表示されるので、希望する印刷範囲を 左、右、両ページより選択し、[Print] ボタンを押します。

※プリンターを接続し、電源が入っているか確認の上印刷画面に進んでください。

(スマートフォンには対応しておりませんのでご了承ください。)

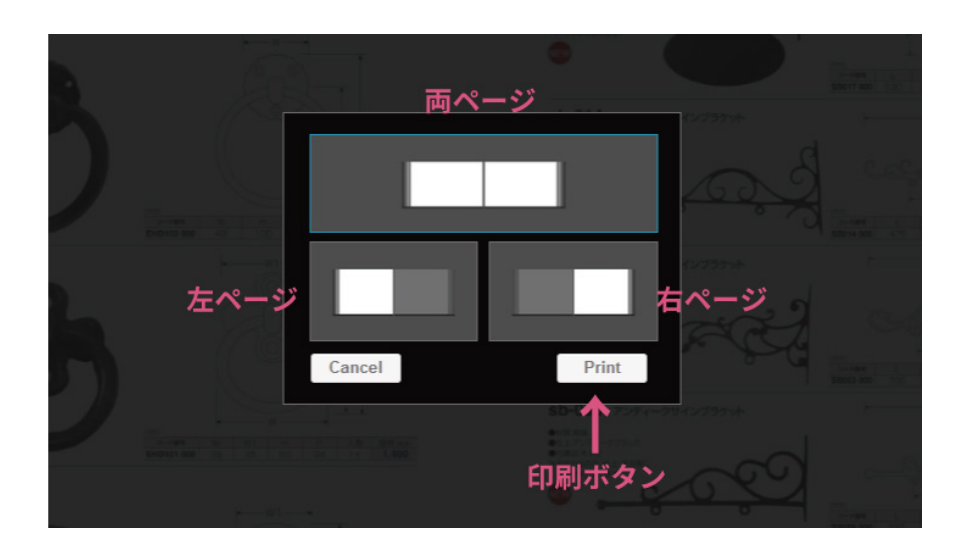

#### ダウンロードの仕方

ダウンロードの仕方は左ページのみ、右ページのみ、全てのページの3通りがあります。

ダウンロードアイコン (⑧) を押すとポップアップ画面が表示されるので、希望する範囲を選択し、 [Download] ボタンを押します。

※ダウンロードデータはアウトライン済みのPDFファイルです。文字認証はできませんのでご了承ください。 全ページダウンロードは出来ません。

| Cancel | Download |  |
|--------|----------|--|